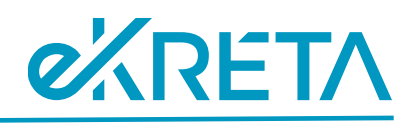

## Próbafeladat elérése tanulóval a KRÉTA DKT felületén

## Útmutató:

1. Tanuló felhasználóval belépés a TESZT DKT oldalára: belépési név, jelszó és intézmény részek kitöltése.

url link: https://dkttanulo.e-kreta.hu/

| ĸŖĚŢ∧                                                                                                    |
|----------------------------------------------------------------------------------------------------|
| Bejelentkezés                                                                                                    |
| tesztanna                                                                                                    |
|                                                                                                    |
| DKT Tesztrendszer (dkttesztrendszer - ismeretlen)                                                                                                    |
| BEJELENTKEZÉS                                                                                                    |
| Adah-ściem i 15/60.cztałó<br>waróc 117.62. – 000207.163<br>żdciedosi 117.63 – 000207.163 (Bisłała) adr<br>żdciedosi 117.63 – 0004 roku i 116.043 (Bisłała)<br>Tangajarch Kołac (Bisłała) Pisłała (Bisłała) (Bisłała)<br>Google Charten, Kalazi Pisłała (Bisłała) (Bisłała) |
|                                                                                                    |
|                                                                                                    |
|                                                                                                    |
|                                                                                                    |
|                                                                                                    |
|                                                                                                    |

2. Válaszd ki a fejlécen a "Tananyagtár" menüt.

| 🔞 🔲 Munkaterek 🗩 Üzenőfal 📔 Házi felad | datok 💼 Feladatok 🔻 🋗 Órarend  📃        | Tananyagtár 🗖 Digitális óra                                                                                                    |                                                                                                    |   |  |
|----------------------------------------|-----------------------------------------|----------------------------------------------------------------------------------------------------|----------------------------------------------------------------------------------------------------|---|--|
| Ü                                      | dvözlünk, –                             | Feszt Anna!                                                                                                    | ktársaiddal, valamint elkészíteni és beadni a                                                                                                    |   |  |
| Teladata                               | idat.<br>Ibb a munkaterekre             |                                                                                                    |                                                                                                    | > |  |
| Teena<br>Leján                         | dðim<br>t határidejű házi feladatok 🛛 🕚 |                                                                                                    |                                                                                                    |   |  |
|                                        |                                         | KRÉTA IFM<br>A KRÉTA Idegennyelvi Felikészítő Modul<br>(IFM) az angol nyelv fejlesztését egyéni<br>tanulásként támogató eszköz, mely játékos<br>feladatok segítségével biztosítja a nyelvi<br>kompetenciáltok fejlődését. | KRÉTA Mobil applikációk<br>A KRÉTA Tanulóknak mobil applikáció a<br>KRÉTA rendszerhez készült alkalmazás,<br>amely egyszerűbb és gyorsabb kezelést<br>tesz lehetővé a különböző (iOS, Android,<br>Huawei) mobil eszközökön. |   |  |
|                                        |                                         | Tovább                                                                                                    | Tovább                                                                                                    |   |  |

eKRÉTA Informatikai Zrt.

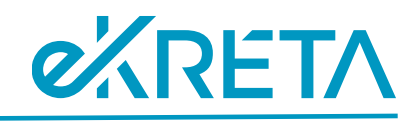

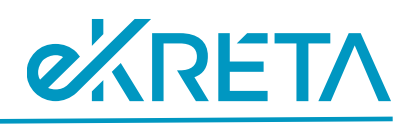

3. Válaszd ki az e-Learning tananyagtár ikont (bal oldal).

| 🚺 🛄 Munkaterek 🗩 Üzenőfal | 🖥 Házi feladatok 🐞 Feladatok 🔻 🏥 Órarend 📕 Tananyagtár 🔤 Digitális óra                                                                  | 4 🧕 |
|---------------------------|----------------------------------------------------------------------------------------------------|-----|
| ₩ 1 4 =                   | e-Learning tananyagtár<br>Az e-Learning tananyagtárban megtalálhatók azok a kurzusok, amelyek a tanulók részére elérhetők és kiadhatók. | □ ● |
|                           | Elvégzendő kurzusok (1 db)                                                                                                    |     |

4. Keresd ki azt a kurzust, amelyet el szeretnél végezni az "Elérhető Kurzusok" és a címe "Interaktív vizsga próbafeladatsor (feladattípusok bemutatása)" blokk alatt az "Indítás" gomb segítségével. A kurzus elvégzése több alkalommal is ismételhető, gyakorolható.

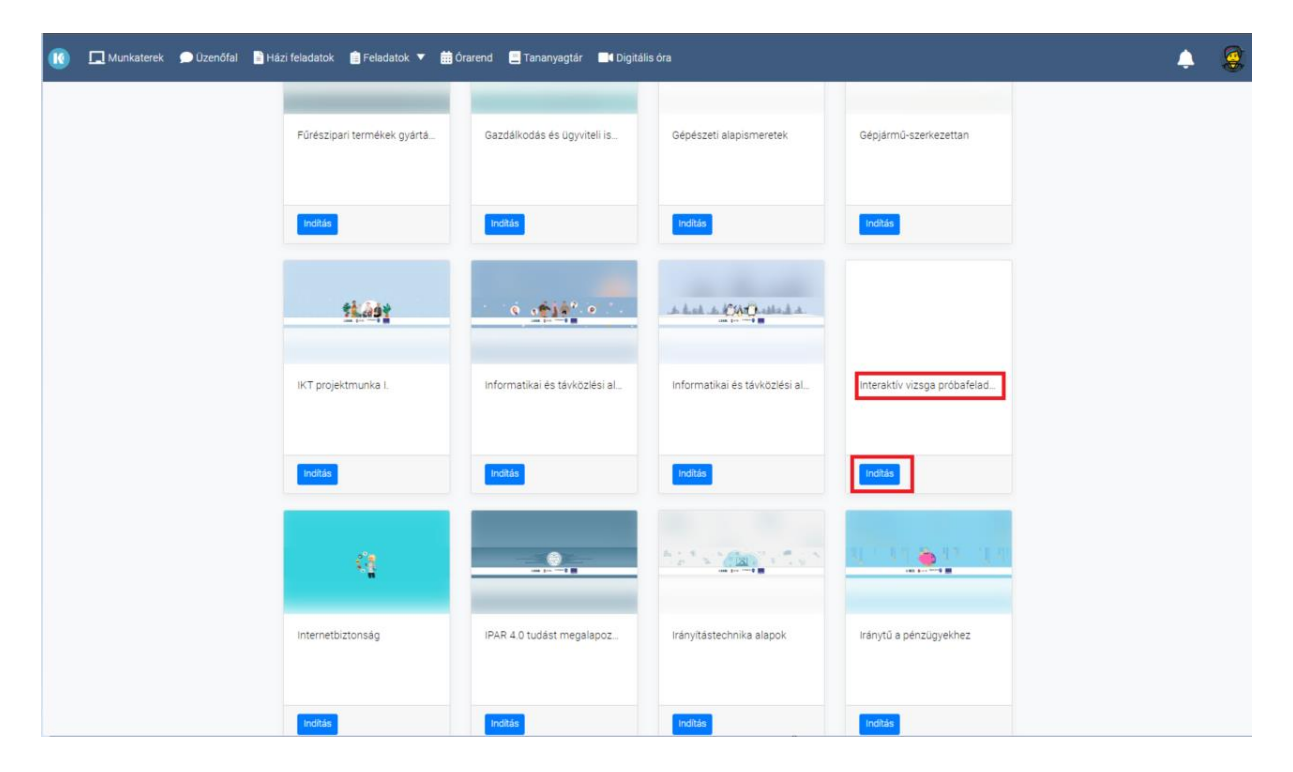